## 事前参加登録済みの方へのご案内

事前登録済みの方は、事前参加登録ページのお支払のご案内にございます、「予約確認書」を当日 受付へお持ちください。そちらと引き換えに**参加証・参加証明書・領収書**をお渡し致します。

## ■予約確認書の確認・印刷方法

- 1. 事前参加登録ページ
- ① ホームページへアクセス ⇒ ② 事前参加登録ページ ⇒ ③予約確認・お支払ページ ⇒ ④ お支払のご案内ページ ⇒ ⑤ 予約確認書
- 1. URL: http://web.apollon.nta.co.jp/00web\_test/jam2015/sanka.html

学術集会ホームページにアクセスし、参加登録ページの の 事前参加登録はこちら ボタンから、 事前参加登録ページへ移動。 第29回日本助産学会学術集会 参加登録 トップページ 第29回日本助産学会学術集会では、事前参加登録はすべてインターオ トでのオンライン登録と 会長挨拶 いたします。 開催概要 裏前参加登録受付期間を証長いたしました。 プログラム・日程表 当日のご案内 事前参加登録受付期間 **6** \$1023 2014年10月1日 (水) ~2015年1月16日 (金) 2015年1月2 日 (月) 演題登録 協賛 
 ・
 ・
 登録締切日直前は回線が混雑します。アクセスできないことも
 がりますので、時間的な余
 裕を持ってご登録ください。 ・ インターネット登録に関するお問い合わせば、運営事務局までき 書格下さい。 宿泊のご案内 託児所のご案内 会場アクセス 参加登録書 金属 10 000円 当日登録 12.000円 非会員(医療専門職) 12,000円 当日登録 15,000円 学生 4.000円 当日登録 5.000円 粉织会 10,000円 アワーズイン阪急 て開催予定 ※1:懇親会は定員になり次第、締め切りとさせていただきます ※2:学生の範囲は下記内容となります。 現在助産学の教育を受けている学生 1. 石涯系大学の大学院(助産師国家試験受験資格取得コース 大学専攻科、大学別科、石 温系学部、短大専攻科、一年課程費成所で助産師教育を受け 2、 宿提系大学の大学院生で、助産学、ウイメンズヘルス智識 いる学生 性生殖音識学、母性看護学 等の分野に所属している学生(前期課程;修士論文コース F級実践コース等の裏政、後 期記来7里) 注意:助産師で、助産学・母性智諾学等以外の分野の学部生・ 学院生は含みませんので、ご了 承ください。 上記対象以外の方でご不明な点がございましたら、運営事務局までお問い合わせください。 当日は混雑が予想されますので、事前登録をお薦めいたしま 想親会は当日でも空きがあればご参加いただけます。 後事前登録をお願いします。 ・ 入会に関してのお問い合わせは、<u>日本助産学会事務局</u>へお い致します。 ● 事前参加登録はこちら

2. 事前参加登録ページ

١

「予約確認・変更」ボタンからお支払のご案内ページへ進む

| とじめての方へ 🔰                                | 参加登録        |            |                      | 新規予約    |
|------------------------------------------|-------------|------------|----------------------|---------|
| 國人情報編集                                   | 参加登録        | 受付締切       |                      |         |
| ◎ コグアウト ・                                | 2015年1月26日( | 月)2359     |                      |         |
|                                          | 参加費用        | お支払い期限     |                      |         |
| <ul> <li>三 予約する</li> <li>参加登録</li> </ul> | 2015年1月27日( | 火)         |                      |         |
| 予約確認・変更                                  | 参加費用        |            |                      |         |
| お支払い                                     |             | 登録内容       | 事前登録<br>2015年1月16日まで | 当日登録    |
|                                          |             | 会 員        | 10,000円              | 12,000円 |
| 人情報の取扱いについて                              | 参加登録        | 非会員(医療専門職) | 12,000円              | 15,000円 |
| 1人情報の取扱いについて                             |             | 受 生        | 4,000円               | 5,000円  |
| 人情報の取扱いについて                              |             |            |                      |         |

3. お支払の種別と利用者を選択し、「ご請求書・ご予約確認書の表示」ボタンを押す。

| 第29回日本助産                                 | 学会学術集会                      | 〈参加登録〉       |                 |                                        |
|------------------------------------------|-----------------------------|--------------|-----------------|----------------------------------------|
| はじめての方へ                                  | お支払いのご案内                    | 5            |                 |                                        |
| 個人情報編集                                   | 予約内容検索                      |              |                 |                                        |
| 🛇 ログアウト 🔸                                | 種別                          | 参加登録 🖌       |                 |                                        |
|                                          | 利用者                         | 全て           | ~               |                                        |
| <ul> <li>三 予約する</li> <li>参加登録</li> </ul> | 1. ご請求書、ご予約確                | 認書のどちらかを選択し  | てください。          |                                        |
| 予約確認・変更                                  | ○ご請求書 ◉ご                    | 予約確認書        |                 |                                        |
| 🗿 お支払い                                   | 2. 請求書·予約確認書                | の宛名を変更される力!: | ま下記の欄に宛名をご入力くた  | έ <b>ð</b> ι.                          |
| 個人情報の取扱いについて                             |                             |              | ¢               |                                        |
|                                          | 3. 表示させたい 項目を<br>ンを押してください。 | 右端の「選択」チェックか | いら選び、下の「ご請求書・ご予 | 約確認書の表示」ボタ                             |
|                                          | 「受付 一種別 番号 種別               | 氏名/内容        | 料金お支払い          | 2.111111111111111111111111111111111111 |
|                                          | E                           | ご請求書・ご予約確認書  | の表示「お支払い画面に戻る   | 1                                      |

4. ご予約確認書画面が出てくるので、「印刷する」ボタンを押して、 プリントアウトする。

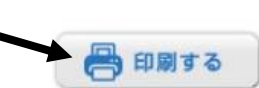

## ご予約確認書

お問合せ番号: JAM0384350 00大学00学部 00 00 様

株式会社日本旅行 公務法人営業部 ECP営業部 〒105-0001 東京都港区虎児門3-18-19 虎児門マリンビル 11階 TEL 03-5402-6412 FAX 08-3437-3944 e-mail mcs\_ inq22@nta.co.jp 営業時間平日 09:30~17:30(土·日·祝日は休業)

大会名

第29回日本助産学会学術集会 〈参加登録〉

| ¥0 ¥0 |
|-------|
| ¥0 ¥0 |

■お振込先

※入金期限:2015年1月27日(火)

お振込先:みずま銀行 十五号支店 普通口座 3107707

ロ座名 株式会社 日本旅行 【ATM表示: カ)ニホンリヨコウ】 ※振込手数料はお客様のご負担でお願い申し上げます。 ※振込依頼人名の前にお問合せ番号の下6ケタをご記入ください。 ■オンライン決済、コンビニ決済の場合は次のサイトからお願いします。

https://v3.apollon.nta.co.jp/jam2015–jr/kessai

以上